### نظـام التوقيع الإلكتروني" صايــن"

دليل المستخدم

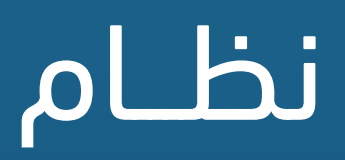

### ما هو نظام صاين؟

صايـن" هو نظـام توقيـع رقمي مرخـص من هيئـة الاتصـالات وتقنيـة المعلومـات" يضمن نظام "صاين" **(NCDC)** ومعتمد لدى المركز الوطني للتصديق الرقمي **(CITC)** خصوصية وصحة البيانات والموافقات، حيث يقوم الموظف برفع ملفاته وتوقيعـها بشكل سريع وموثـوق كمـا يوفر على الموظـف الوقت والجهـد والمـال. ساهـم استخدام "صاين" في تحقيق كفاءة الإنفاق حيث ان أحد أهم مخرجاته هو الاستغناء بشكل كامل عن استخدام الورق وإكمال جميع الخطوات المطلوبة للتوقيع بشـكل إلكتروني بتكلفة منخفضة وسير عمل غني للمشاركة والعرض والتوقيع

2

# طريقــة التسجيــل

### sign.ub.edu.sa

4

قم بالضغط على الرابط التالي لبدء عملية التسجيل

# • قد

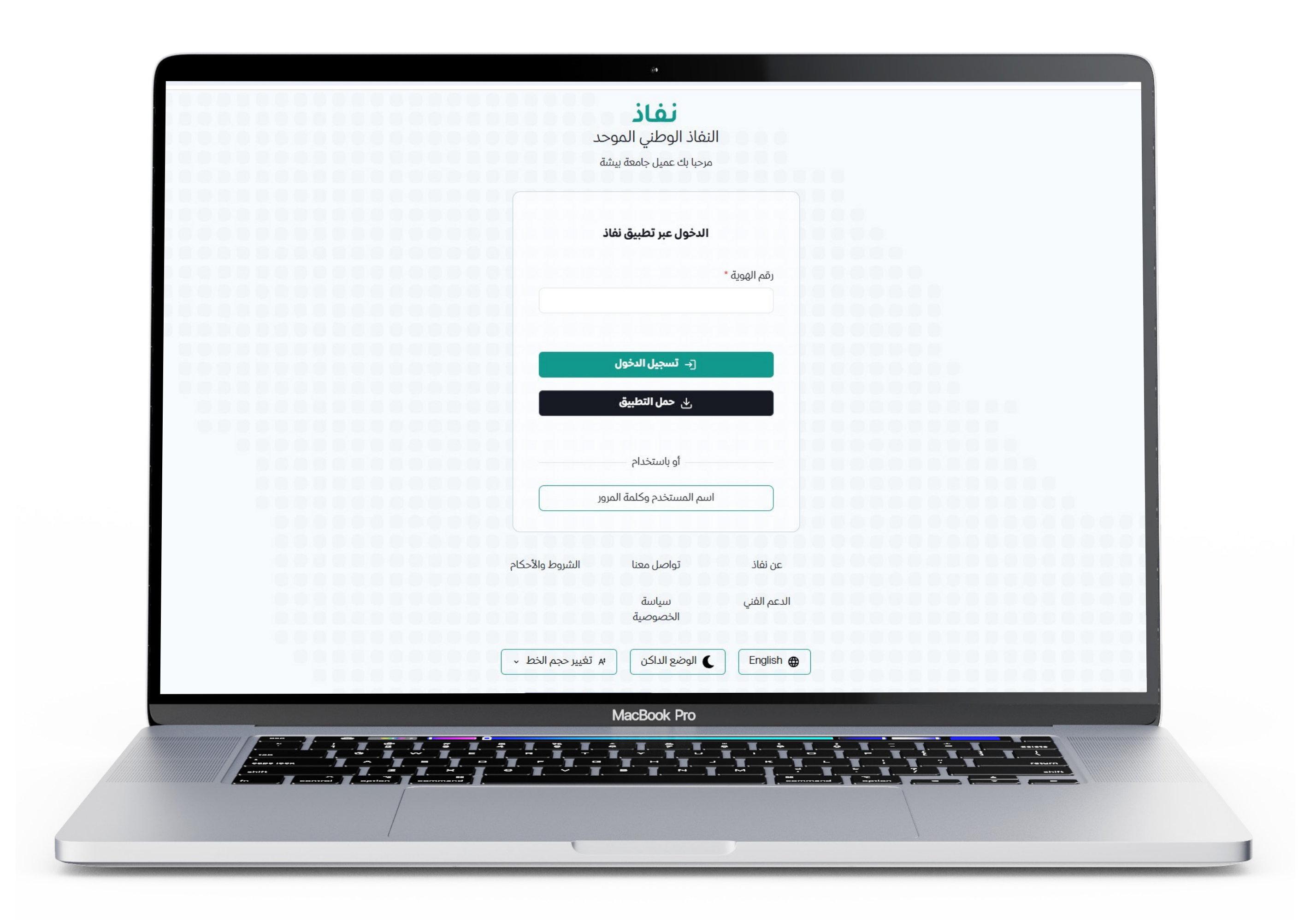

بعد ذلك ستنتقل لصفحة النفاذ الوطني الموحد, قم بتسجيل الدخول

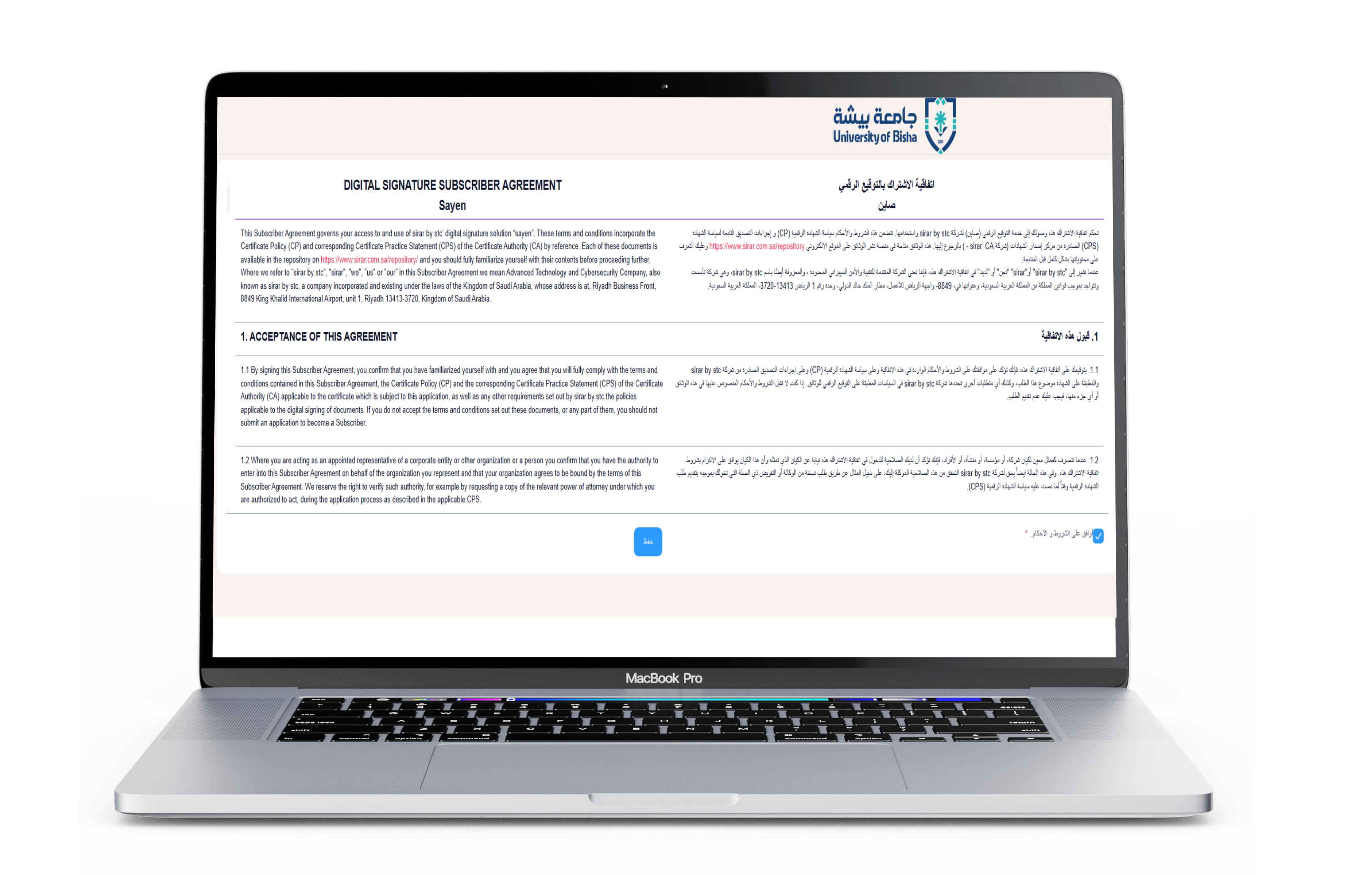

 بعد اتمام عملية الدخول عبر النفاذ الوطنى الموحد ستنتقل إلى هذه الصفحة ويتطلب عليك قبول اتفاقية الاشتراك بالتوقيع الرقمى صاين

6

• بعد ذلك اضغط حفظ

| web-sayen.sirar.com.sa/Login |
|------------------------------|
| c sirar<br>by sto            |
|                              |
| LOGIN                        |
| Email                        |
| Remember Me                  |
| NEXT                         |
| OR                           |
| Sayen ID                     |
| SIRAR Authentication         |
|                              |
|                              |
|                              |
|                              |
|                              |
|                              |
|                              |
|                              |
| MacBook Pro                  |
|                              |
|                              |
|                              |
|                              |

7

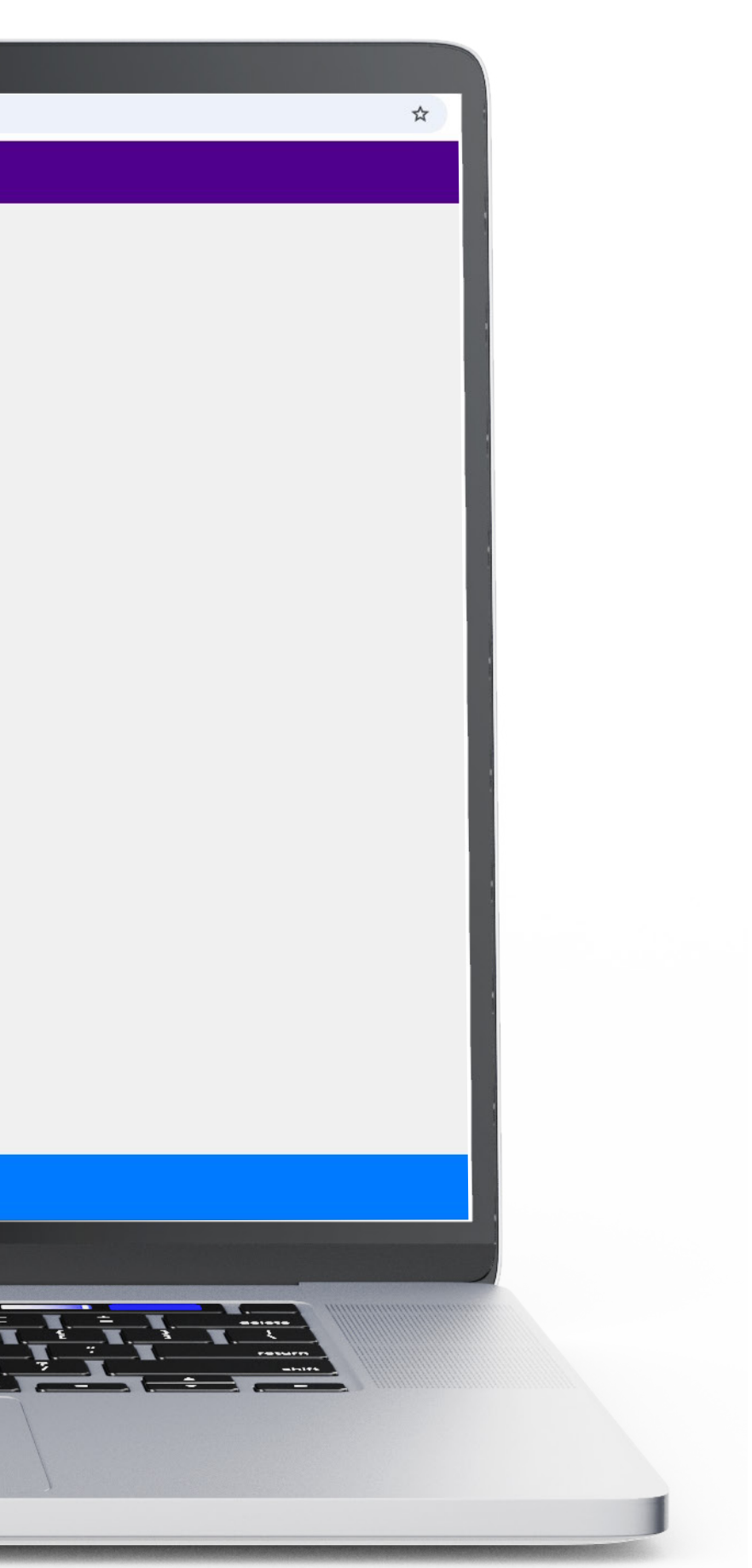

- بعد ذلك سنتتقل لصفحة التسجيل
- قم بالتسجيل عن طريق حسابك الجامعي

| • • • • • • • • • • • • • • • • • • • |
|---------------------------------------|
| ACTIVATE ACCOUNT                      |
| MacBook Pro                           |

بعد التسجيل بالبريد الالكتروني الجامعي سيتوجب عليك تأكيد التسجيل عن طريق البريد الإلكتروني
للذهاب إلى البريد الجامعي الخاص بك والتأكيد اضغط SEND EMAIL

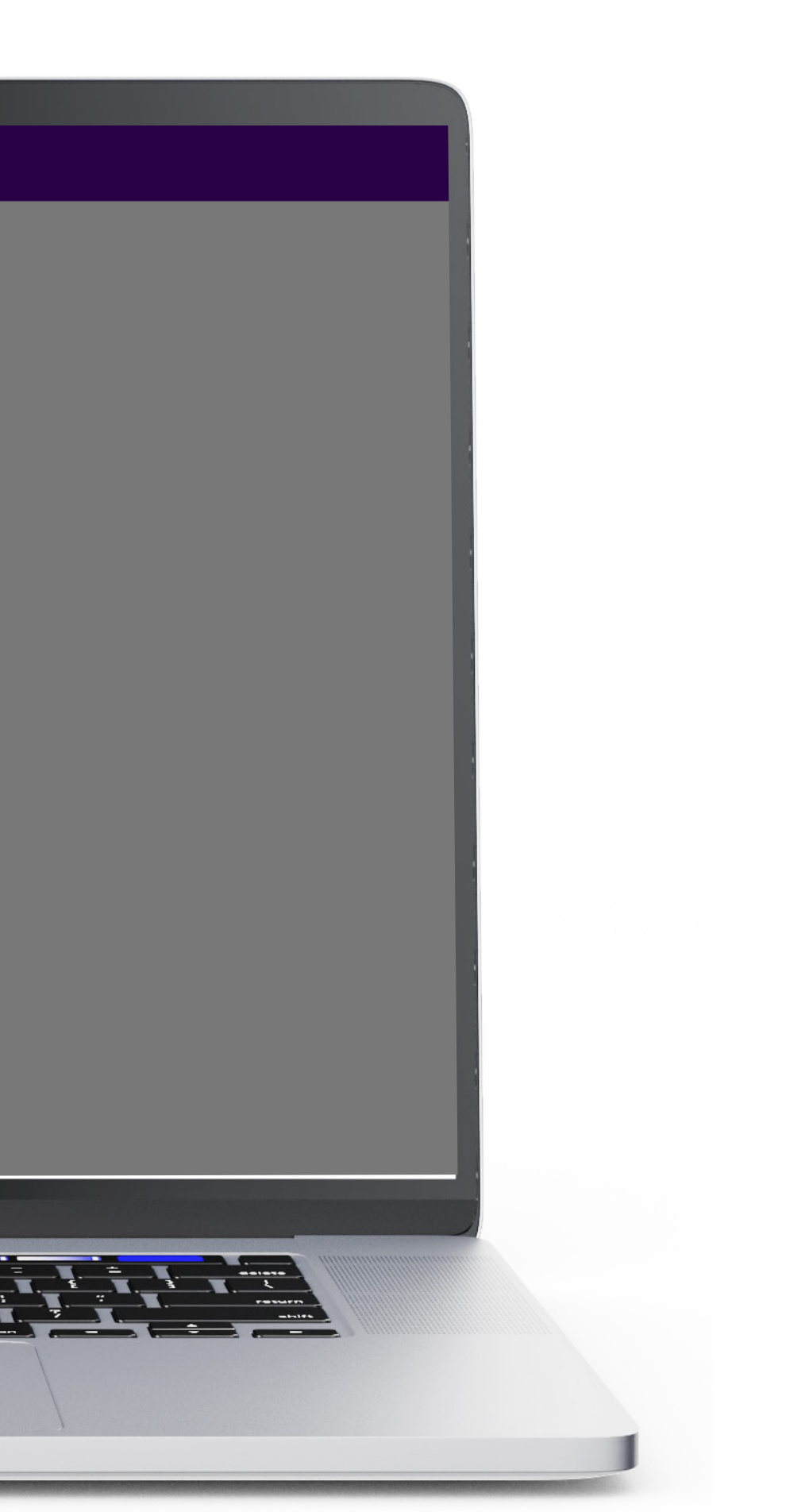

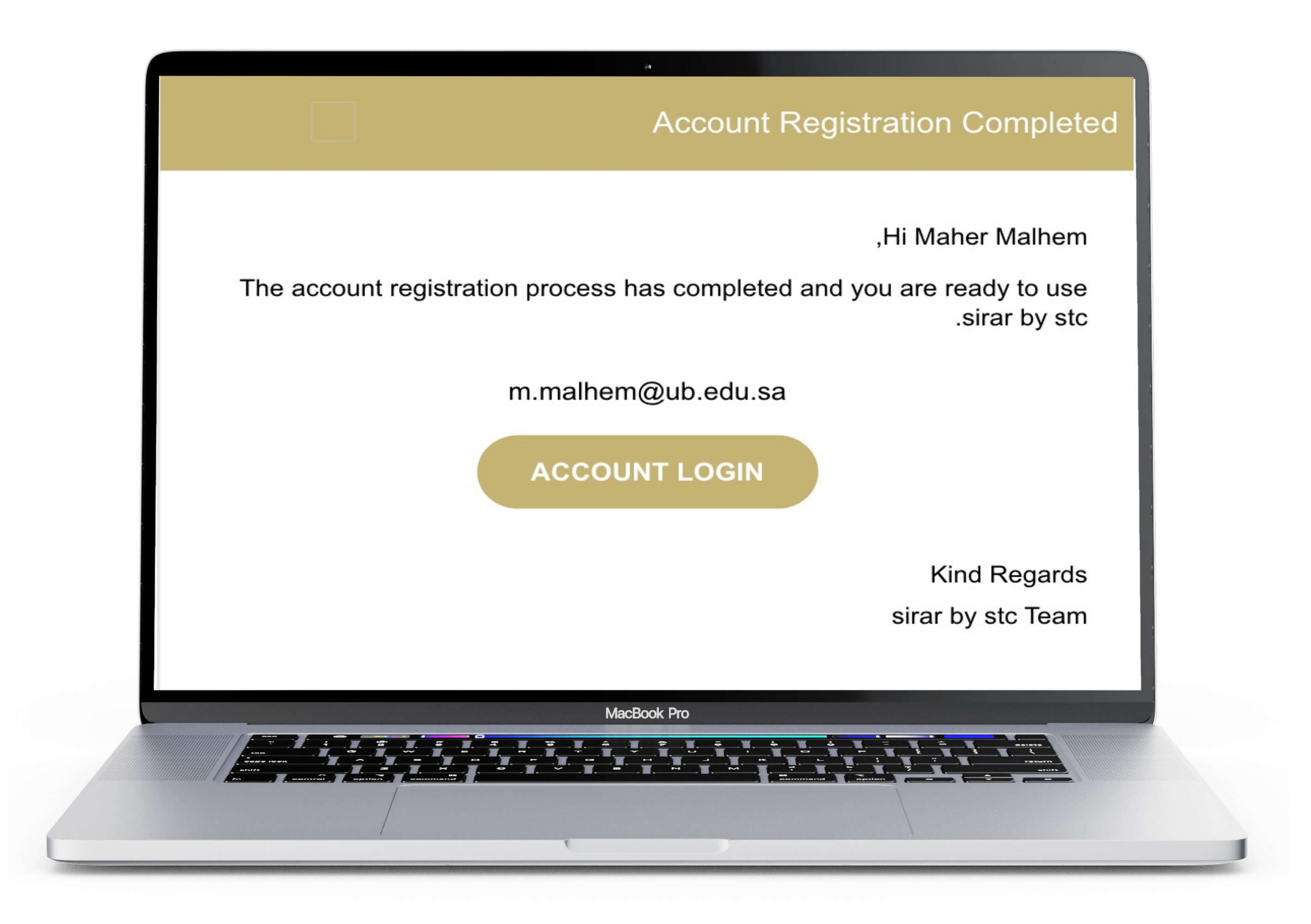

بعد ذلك ستنتق الى البريد الجامعي الخاص بك

• قم بفتح الرسالة الواردة وقم بالضغط على ACCOUNT LOGIN لتأكيد عملية التسجيل

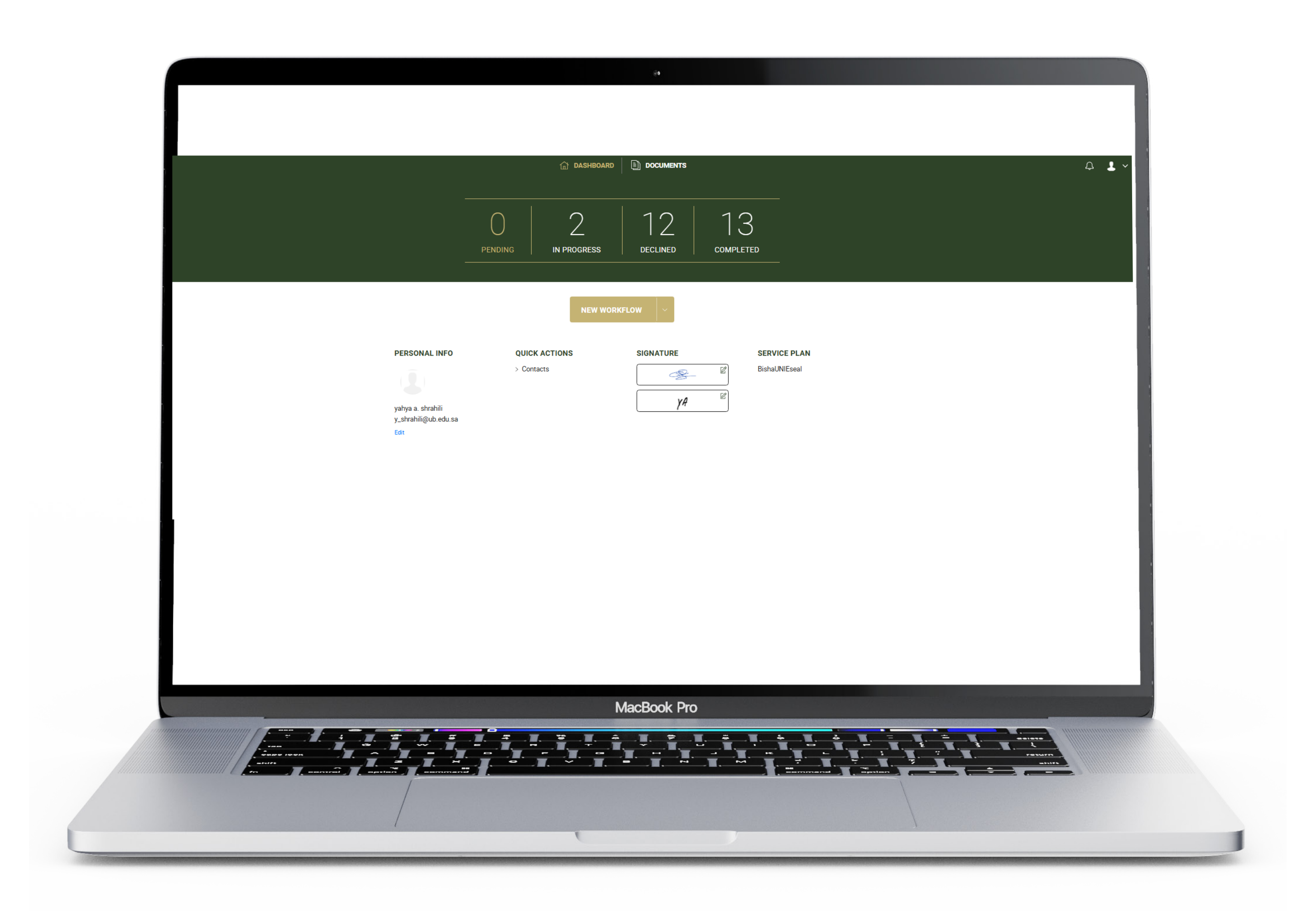

بمجرد اتمام جميع الخطوات السابقة تكون بذلك تمت عملية التسجيل بنجاح وسيفتح معك النظام

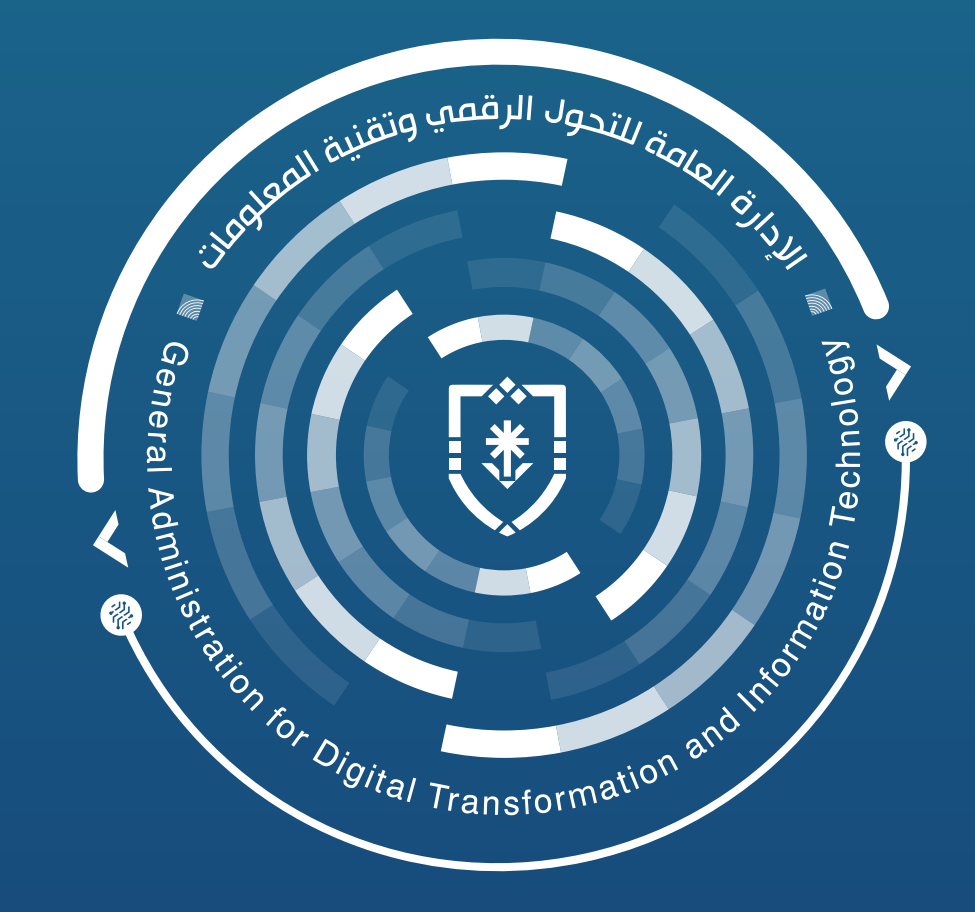